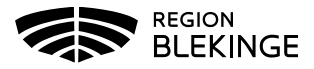

## Vaccination- Ta bort dubbelregistrerad vaccination

1. Välj Kunder och klicka på Sök kund. Skriv in patientens efternamn, förnamn alt personnummer ÅÅÅÅMMDDXXXX – patienten presenteras i en lista.

| 191212121212                    | Dagens kunder        |
|---------------------------------|----------------------|
| Namn Kön Personnummer           | Mottagning           |
| Testsson, Test Man 191212121212 | Region Test Tylösand |

- 2. Klicka på patient du vill öppna för att få upp Patientvyn
- 3. Under Överblick vacciner syns de registrerade vaccinerna samt antal doser.

| Overblick vacciner          |                                                                                                    |                                                                                                    |                                                                                                    |                                                                                                    |                                                                                                    |                                                                                                    |  |  |  |  |  |
|-----------------------------|----------------------------------------------------------------------------------------------------|----------------------------------------------------------------------------------------------------|----------------------------------------------------------------------------------------------------|----------------------------------------------------------------------------------------------------|----------------------------------------------------------------------------------------------------|----------------------------------------------------------------------------------------------------|--|--|--|--|--|
| ad * = Tidigare vaccination |                                                                                                    |                                                                                                    |                                                                                                    |                                                                                                    |                                                                                                    |                                                                                                    |  |  |  |  |  |
| Senaste                     | Totalt                                                                                                    | 1                                                                                                    | 2                                                                                                    | 3                                                                                                    | 4                                                                                                    | 5                                                                                                    |  |  |  |  |  |
|                             |                                                                                                    |                                                                                                    |                                                                                                    |                                                                                                    |                                                                                                    |                                                                                                    |  |  |  |  |  |
| 2023-07-04                  | 4 st                                                                                                    | 2 st                                                                                                    | $\checkmark$                                                                                                    | $\checkmark$                                                                                                    |                                                                                                    |                                                                                                    |  |  |  |  |  |
| 2022-10-10                  | 1 st                                                                                                    |                                                                                                    |                                                                                                    |                                                                                                    | ~                                                                                                    |                                                                                                    |  |  |  |  |  |
|                             |                                                                                                    |                                                                                                    |                                                                                                    |                                                                                                    |                                                                                                    |                                                                                                    |  |  |  |  |  |
| 2019-05-23                  | 1 st                                                                                                    | √*                                                                                                    |                                                                                                    |                                                                                                    |                                                                                                    |                                                                                                    |  |  |  |  |  |
| Influensa                   |                                                                                                    |                                                                                                    |                                                                                                    |                                                                                                    |                                                                                                    |                                                                                                    |  |  |  |  |  |
| 2018-11-26                  | 1 st                                                                                                    |                                                                                                    |                                                                                                    |                                                                                                    |                                                                                                    |                                                                                                    |  |  |  |  |  |
|                             |                                                                                                    |                                                                                                    |                                                                                                    |                                                                                                    |                                                                                                    |                                                                                                    |  |  |  |  |  |
| 2017-07-07                  | 1 st                                                                                                    |                                                                                                    |                                                                                                    |                                                                                                    |                                                                                                    |                                                                                                    |  |  |  |  |  |
|                             | <ul> <li>vaccination</li> <li>Senaste</li> <li>2023-07-04</li> <li>2022-10-10</li> <li>2019-05-23</li> <li>2018-11-26</li> <li>2017-07-07</li> </ul> | vaccination         Senaste         Senaste         2023-07-04         4 st         2022-10-10         1 st         2019-05-23         1 st         2018-11-26         1 st         2017-07-07         1 st | vaccination         Totalt         1           Senaste         Totalt         1           2023-07-04         4 st         2 st           2022-10-10         1 st         2 st           2019-05-23         1 st         √*           2018-11-26         1 st         -           2017-07-07         1 st         - | vaccination         Totalt         1         2           Senaste         Totalt         1         2           2023-07-04         4 st         2 st         √           2022-10-10         1 st         ✓         ✓           2019-05-23         1 st         √*         ✓           2018-11-26         1 st         ✓         ✓           2017-07-07         1 st         ✓         ✓ | vaccination         Totalt         1         2         3           Senaste         Totalt         1         2         3           2023-07-04         4 st         2 st         √         √           2022-10-10         1 st         √         √         √           2019-05-23         1 st         √*         ✓         ✓           2018-11-26         1 st         ✓         ✓         ✓           2017-07-07         1 st         ✓         ✓         ✓ | vaccination         Totalt         1         2         3         4           2023-07-04         4 st         2 st         √         √         √           2023-07-04         1 st         2 st         √         √         √           2022-10-10         1 st         .         .         .         .         .           2019-05-23         1 st         .         .         .         .         .         .           2018-11-26         1 st         .         .         .         .         .         .           2017-07-07         1 st         .         .         .         .         .         . |  |  |  |  |  |

- 4. Om samma vaccination har registrerats dubbelt (2st under samma dosnummer): Klicka på rutan med texten 2st för att öppna upp den senaste av dessa vaccinationer.
- 5. Nu kan du välja om du vill:
  - Ta bort den registrerade vaccinationen genom att klicka på krysset längst ut till höger. Dialog visas längst upp på skärmen om borttag ska göras. Klicka OK. Eller;
  - Ändra dosnummer genom att klicka på pennan längst ut till höger. I detta fall byter du dosnummer och klickar på spara.

| vaccin |                                                                               |        |          |                             |             |                |      |         |    |
|--------|-------------------------------------------------------------------------------|--------|----------|-----------------------------|-------------|----------------|------|---------|----|
|        | Namn                                                                          | Dos    | Dosering | Administration/Lokalisation | Batchnummer | SMS-påminnelse | Pris | Faktura |    |
| 0      | Comirnaty Original/Omicron BA.4-5, 15/15 mcg/dos injektionsvätska, dispersion | Fjärde | 0.3ml    | Intramuskulärt/Höger arm    | GH9434      | Nej            | 0    | Nej     | 08 |

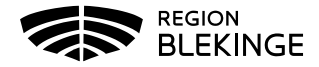

6. Klicka på Visa kund, under Överblick vacciner syns nu korrekt information.

| Överblick vacciner                                                               |               |        |              |              |              |   |   |  |  |  |  |
|----------------------------------------------------------------------------------|---------------|--------|--------------|--------------|--------------|---|---|--|--|--|--|
| ✓ = Vaccinerad O = Ordinerad * = Tidigare                                        | e vaccination |        |              |              |              |   |   |  |  |  |  |
| Vaccin                                                                           | Senaste       | Totalt | 1            | 2            | 3            | 4 | 5 |  |  |  |  |
| Covid-19                                                                         |               |        |              |              |              |   |   |  |  |  |  |
| Comirnaty Original/Omicron BA.4-5, 15/15<br>mcg/dos injektionsvätska, dispersion | 2022-10-10    | 1 st   |              |              |              | √ |   |  |  |  |  |
| Comirnaty, koncentrat till injektion, 30 mcg/dos<br>(fr 12 år)                   | 2021-11-01    | 3 st   | $\checkmark$ | $\checkmark$ | $\checkmark$ |   |   |  |  |  |  |